# 汽车维修技术信息公开系统

《用户手册》在线浏览和下载操作说明

1、 在网站首页通过"会员登录"或"游客登录"进入网站。

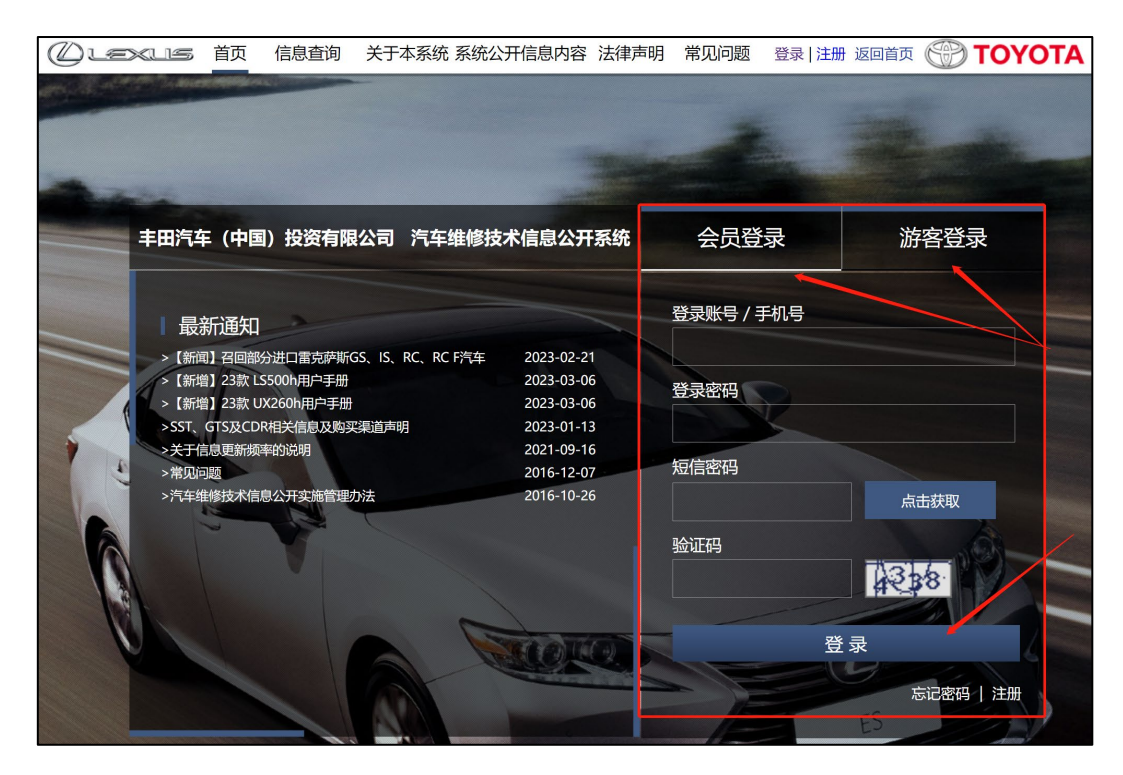

2、 通过网站导航栏中【信息查询】点击进入【用户手册】页面。

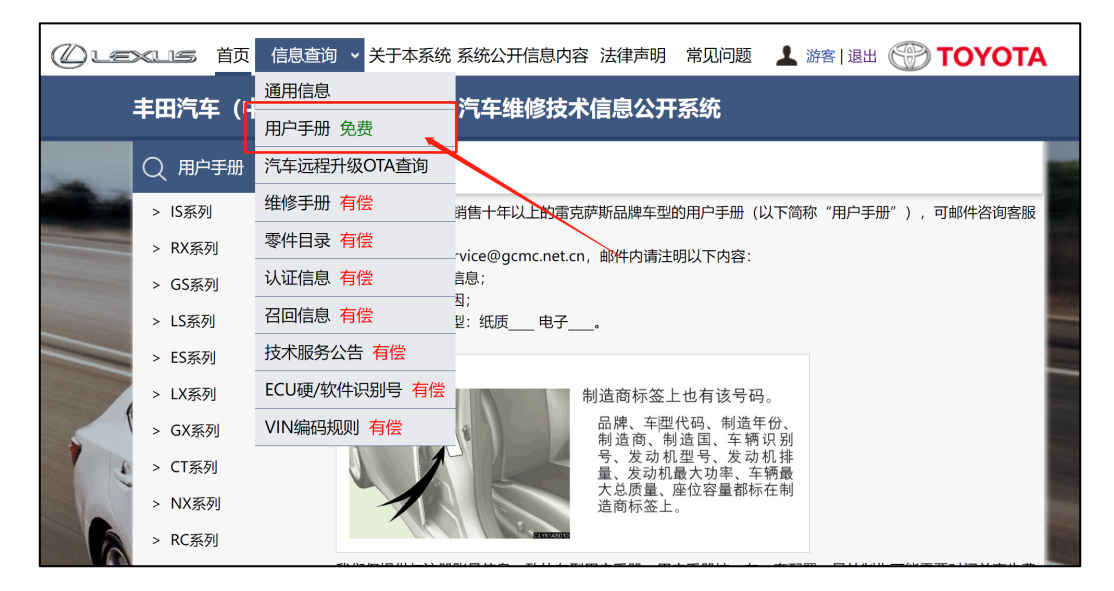

3、 进入【用户手册】页面后,首选选择要查询的车辆系列。

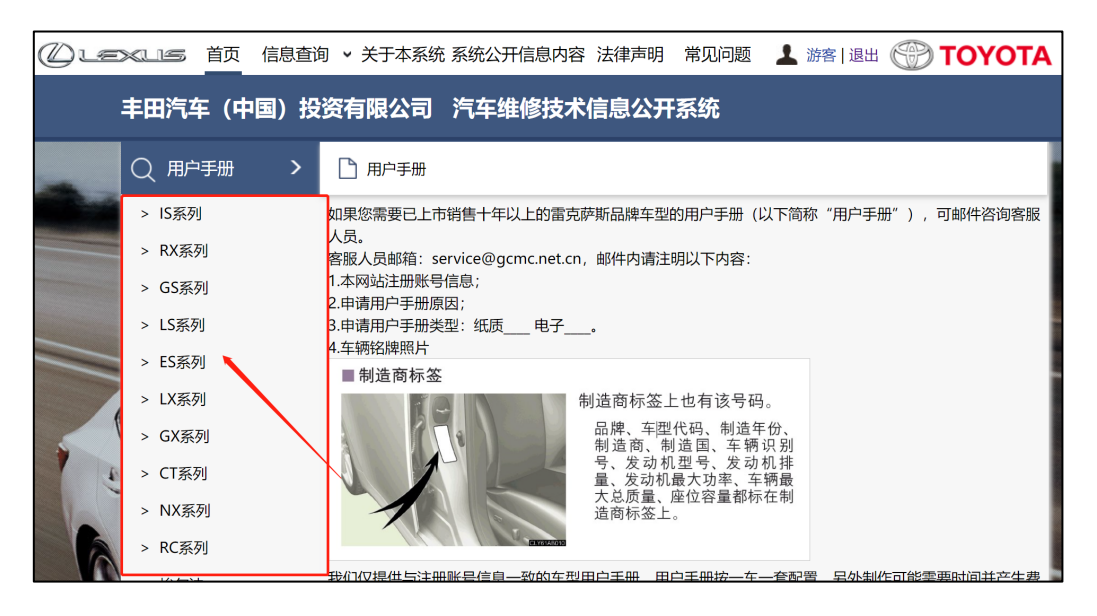

#### 4、 选择车辆系列后,其次选择"车辆名称"。

| <b>丰田汽车(中国)投</b> | 资有限公司 汽车                     | E维修技术信息公开系统                                                    |                  |  |  |
|------------------|------------------------------|----------------------------------------------------------------|------------------|--|--|
| Q 用户手册 >         | 🗋 IS系列                       |                                                                |                  |  |  |
| > IS系列           | 如果您需要已上市销售十                  | 年以上的雷克萨斯品牌车型的用户手册(以下简称                                         | "用户手册"),可邮件咨询客服  |  |  |
| > RX系列           | 「人员。<br>客服人员邮箱:service@      | ②gcmc.net.cn,邮件内请注明以下内容:                                       |                  |  |  |
| > GS系列           | 1.本网站注册账号信息;                 |                                                                |                  |  |  |
| > LS系列           | 2.中谓用广子加尿因,<br>3.申请用户手册类型:纸/ | 质电子。                                                           |                  |  |  |
| > ES系列           | 4.年粉招牌照片                     |                                                                |                  |  |  |
| > LX系列           |                              | 制造商标签上也有该号码。                                                   |                  |  |  |
| > GX系列           |                              | 品牌、车型代码、制造年份、<br>制造商、制造国、车辆识别<br>号、发动机型号、发动机排<br>量、发动机最大功率、车辆最 |                  |  |  |
| > CT系列           |                              |                                                                |                  |  |  |
| > NX系列           |                              |                                                                |                  |  |  |
| > RC系列           |                              | EXCOUNTS                                                       |                  |  |  |
| > 埃尔法            | 我们仅提供与注册账号信<br>用,详情以您收到的确认   | 隐一致的车型用户手册。用户手册按一车一套配置<br>.邮件内容为准。                             | , 另外制作可能需要时间并产生费 |  |  |
| > 86             | 车型名称                         | 信息类别                                                           | 生产年月             |  |  |
| > LFA            | IS200t                       |                                                                |                  |  |  |
| > 普拉多            | 15250                        | 请在左侧导航栏选择车型系列                                                  |                  |  |  |
| > 威飒             | IS250C                       |                                                                |                  |  |  |
| > 杰路驰            | IS300C                       |                                                                |                  |  |  |
| > 海艾士            | 15200                        |                                                                |                  |  |  |

5、 最后根据车辆生产日期,点击对应的"用户手册"或"导航手册"。

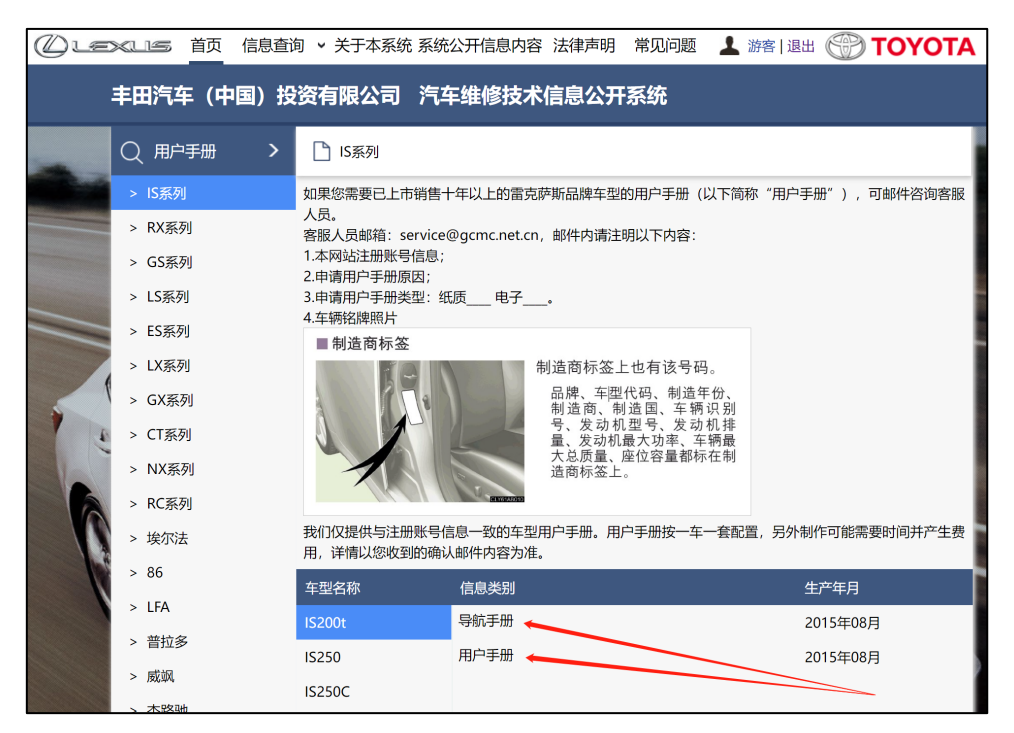

#### 6、 进入手册后, 左侧显示各章节目录列表, 可点击查看内容。

| () Lexus        | MDC-出版物制作发行中心          |                             |  |  |
|-----------------|------------------------|-----------------------------|--|--|
| 章节浏览            |                        |                             |  |  |
| 日录              | = IS200t 0 1 / 1       |                             |  |  |
| 安全须知            |                        |                             |  |  |
| 仪表组             |                        |                             |  |  |
| 操作各部件           |                        |                             |  |  |
| 驾驶              | 图片索引                   | 通过图片检索                      |  |  |
| LEXUS 雷克萨斯音响显示系 |                        |                             |  |  |
| 统               |                        |                             |  |  |
| 车内装备            |                        |                             |  |  |
| 保养和维护           | 1 安全须知                 | 确保通读本部分内容                   |  |  |
| 出现故障时           |                        | M 16.02 (6.77 (1) 7) F3 (2) |  |  |
| 车辆规格            | 2 2 表组                 | 读取仪表读数、了解各种警告灯和指示灯用途等的      |  |  |
| 家51             |                        | 方法                          |  |  |
|                 | 3 操作各部件                | 打开和关闭车门和车窗,驾驶前调节等           |  |  |
|                 | 4 驾驶                   | 驾驶时必要的操作和建议                 |  |  |
|                 | 5 LEXUS 雷克萨斯<br>音响显示系统 | 着<br>操作 LEXUS 雷克萨斯音响显示系统    |  |  |
|                 | 6 车内装备                 | 车内装备等的使用                    |  |  |
|                 | 7 保养和维护                | 车辆的保养和维护程序                  |  |  |
|                 | 8 出现故障时                | 出现故障或紧急情况时的应对措施             |  |  |
|                 | 9 车辆规格                 | 车辆规格和可定制功能等                 |  |  |
|                 |                        | 通过症状检索                      |  |  |
|                 |                        | 当前第1页/共1页 🛛 📿               |  |  |

## 7、 选择某章节后,页面右侧显示对应内容,点击下方"箭头"翻下一页。

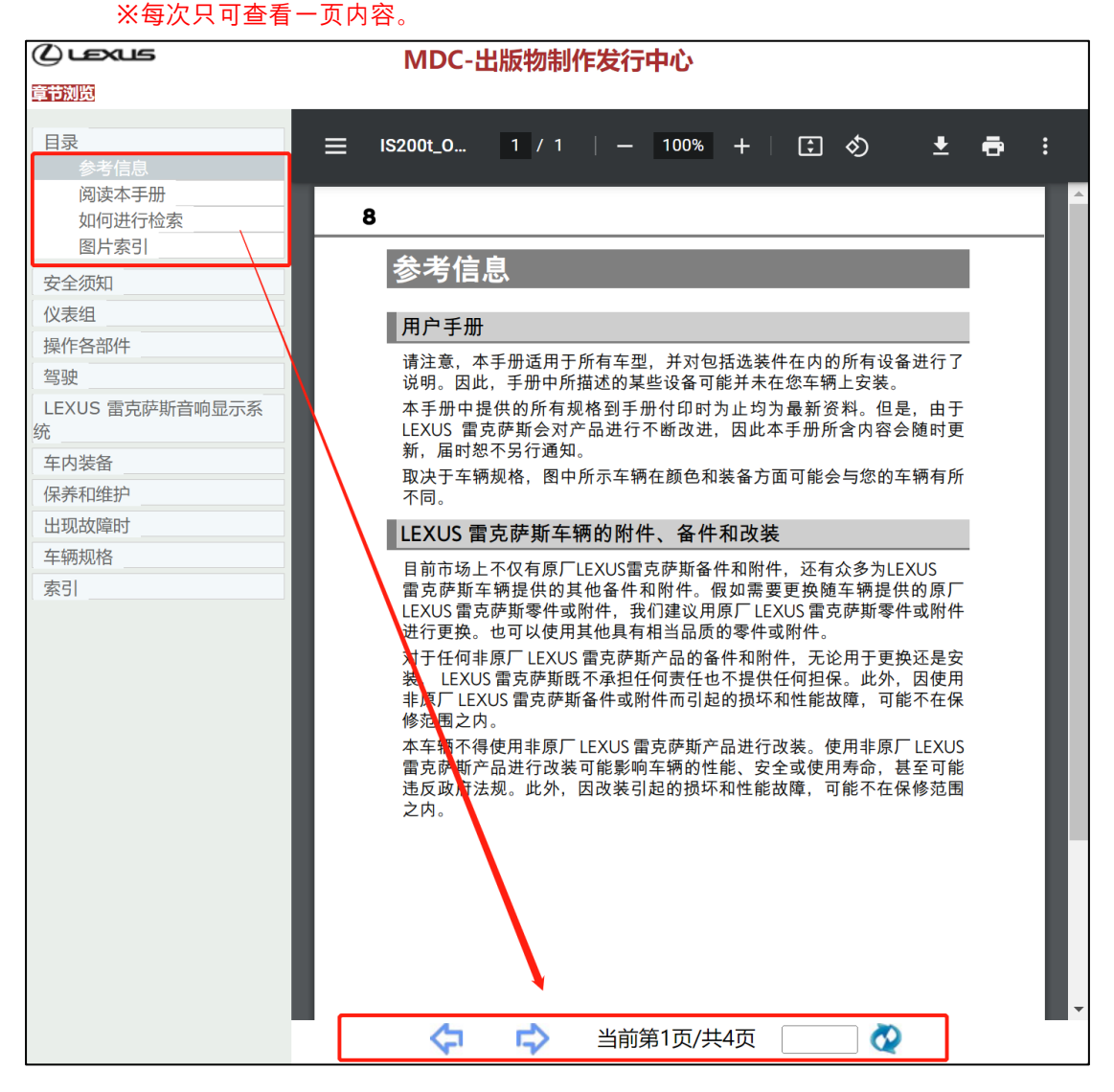

8、 如页数较多时,录入数字并点击按钮,即可跳转到对应的内容页。

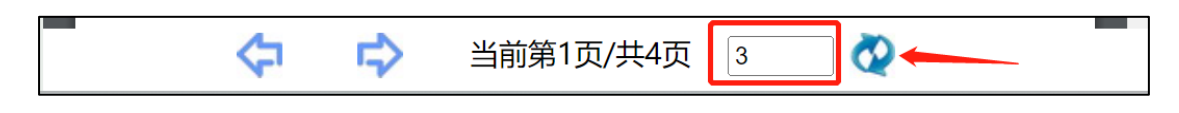

9、如需下载或打印"单页"内容时,可通过 PDF 浏览插件中的下载功能保存当前页面内容。

※一次只能打印、下载一页内容

| (2) LEXUS                             | MDC-出版物制作发行中心                                                                                                    |  |  |  |  |
|---------------------------------------|----------------------------------------------------------------------------------------------------|--|--|--|--|
| 章节浏览                                  |                                                                                                    |  |  |  |  |
| 目录<br>参考信息<br>阅读本手册<br>如何进行检索<br>图片索引 | ≡ IS200t_0 1 / 1   − 100% +   ⊡ ♦ .<br>10                                                                                                    |  |  |  |  |
| 安全须知<br>仪表组<br>操作各部件                  | 事件数据记录仪<br>本车配备了事件数据记录仪 (EDR)。EDR 的主要用途是在某些碰撞或近似碰<br>撞的情况下 (如空气囊展开或撞到路边的障碍物)记录数据,这些数据有<br>助于了解车辆系统的运行情况。EDR 用于记录短时间内(一般为 30 秒或更<br>短)与车辆动态系统和安全系统相关的数据。然而,根据碰撞的严重程度 |  |  |  |  |

10、 如需下载或打印"章节"内容时,可通过如下步骤进行操作。

第一步: 在列表中点击要浏览的章节标题;

第二步: 点击页面左上角【章节浏览】按钮;

第三步:通过 PDF 浏览插件中的下载功能保存当前章节内容。

| ② Lexus 第二步                                                  | MDC-出版物制作发行中心<br>步                                         |  |  |  |  |  |
|--------------------------------------------------------------|------------------------------------------------------------|--|--|--|--|--|
| 目录       参考信息       阅读本手册       如何进行检索       图片索引       安全须知 | E IS200t_0 1 / 4   − 100% + ⊡ ◊ ± ē :     8   第三步     参考信息 |  |  |  |  |  |
| Q表组         第一步           操作各部件         1                    | 用户手册                                                       |  |  |  |  |  |

<sup>※</sup>一次只能打印、下载一个章节内容

### 常见问题

| () LEXLE                              | MDC-出版物制作发行中心 |
|---------------------------------------|---------------|
| 章节浏览                                  |               |
| 目录<br>参考信息<br>阅读本手册<br>如何进行检索<br>图片索引 |               |
| 安全须知                                  |               |
| 仪表组                                   |               |
| 操作各部件                                 |               |
| 驾驶                                    |               |
| LEXUS 雷克萨斯音响显示系统                      |               |
| 车内装备                                  |               |
| 保养和维护                                 |               |
| 出现故障时                                 |               |
| 车辆规格                                  |               |
| <b>家</b> 与                            |               |
|                                       |               |

A: 可通过电脑"控制面板"检查是否安装过 PDF 浏览插件,如没有安装, 请自行下载安装;如已安装过,可先将旧版卸载,再重新下载安装其他版本。 ※Adobe.Acrobat.7.0 及以上、Acrobat.DC 等均可。

| $\leftarrow \rightarrow \checkmark \uparrow$ | 💽 > 控制面板 > 所有控制面板项 > 程序和功能              |                     |
|----------------------------------------------|-----------------------------------------|---------------------|
| 控制面板主页 查看已安装的更新                              | 卸载或更改程序<br>若要卸载程序,请从列表中将其选中,然后单击"卸载"、"更 | 攻"或"修复"。            |
| 🐤 启用或关闭 Windo                                | ws 功能<br>组织 ~                           |                     |
|                                              | 名称<br>Adobe Acrobat DC                  | 发布者<br>Adobe Systen |
|                                              |                                         |                     |
|                                              |                                         |                     |